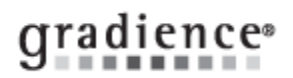

## TimeStation won't open but TimeClock will

### Summary:

TimeStation won't open but TimeClock will

#### **Problem / Goal:**

TimeStation won't open but TimeClock will

## Solution:

#### The following message comes up when trying to open the Time Station:

This program is unable to connect to your InterBase/Firebird Server. This is likely due to the fact that the default InterBase UserAccount has been changed. Please provide a User Name and Password with Administrative Privileges to InterBase.

# SOLUTION:

- 1. Right-click the Timestation shortcut and Run as Administrator
- 2. In the control panel open the FireBird 1.5 Server Manager and select Run "as an application".
- 3. Check **Compatibility Mode** in the shortcut to TimeStation and make sure it is **unchecked**.

## If steps 1 through 3 fail to resolve the issue, do the following:

After uninstalling Gradience, Firebird and renaming the **common** folder , navigate to the registry and delete the Gradience folders indicated below.

- 1. Uninstall Gradience
- 2. Uninstall FireBird

3. Rename the **Common** folder (the common folder can be found in **C:\program files\gradience** or **C:\program** files (x86)\gradience)

4. Rename **HRWARE.INI** (the ini file can be found in **C:\Windows** in Windows XP or **C:\programdata\gradience** in Windows 7)

5. Open the Registry Editor.

- In Windows XP and Server 2003: Click Start > Run and enter regedit and click OK.
- In Windows 7, Windows 8 and Server 2008: Enter regedit in the address bar and press your Enter key.
- 6. When the editor opens, click File > Export. The Export Registry File popup will open.
- 7. Enter a file name at the bottom and click Save. This will back up your registry as a precaution.
- 8. Navigate to HKEY\_CURRENT\_USER\SOFTWARE
- 9. Delete the **Gradience** folder.
- 10. Then go to HKEY\_LOCAL\_MACHINE\SOFTWARE
- 11. Delete the Gradience folder.

# **CAUTION! CAUTION! CAUTION!**

When following step **13** below, *DO NOT* download and install version **11.0.1503.17**, which came out on **March 17, 2015!** This version has a bug and will be pulled and replaced with another update within the next few days. ONLY do step 13 below if you have a CD or an installation file you downloaded <u>prior to</u> **March 17, 2015!** 

12. Reinstall the software as a **Standalone** and **Express**. We realize this will point it locally.

13. Open the software and exit out after it opens fully. No product key is needed, we realize the software will open in demo mode; this is done only to verify connectivity.

14. Open hrware.ini and repoint it to the server without mapping a drive and without using UNC .

| Document URL: |          |
|---------------|----------|
| Document for: | Internal |
|               | Public   |

| Knowledgebase ID:                  |                                                                         |
|------------------------------------|-------------------------------------------------------------------------|
| Published:<br>Updated:<br>Product: | 30-Dec-09<br>1-Apr-15<br>Gradience TimeClock<br>Professional/Enterprise |
| Product Version(s):                | 11                                                                      |
| Catagorias                         |                                                                         |